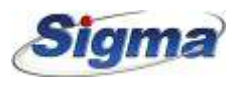

# Hybrid Video Recorder Συνοπτικές οδηγίες

### 1. Σημειώσεις

- Παρακαλώ διαβάστε αυτές τις οδηγίες προσεκτικά για να διασφαλίσετε τη σωστή λειτουργία του προιόντος και φυλάξτε τις για μελλοντική γρήση.
- Όλα τα παραδείγματα και οι φωτογραφίες του οδηγού είναι προς αναφορά μόνο.

 Οι παρούσες οδηγίες μπορεί να αλλάξουν χωρίς προειδοποίηση. Σε περίπτωση που πραγματοποιηθούν βελτιώσεις, προσθήκες ή διορθώσεις αυτές θα προστεθούν στην επόμενη έκδοση οδηγιών.

 Το DVR θα πρεπει να τροφοδοτείται μόνο από το τροφοδοτικό που παρέγεται στη συσκευασία του. Σε περίπτωση που χρειαστεί αντικατάσταση παρακαλώ απευθυνθείτε στον προμηθευτή σας για την προμήθεια του σωστού τροφοδοτικού.

### 2. Εγκατάσταση σκληρού δίσκου

Τα Hubrid Video Recorders της TVT μπορούν να δεχθούν 1 SATA σκληρό δίσκο. Αποσυνδέστε την τροφοδοσία και τοποθετείστε το δίσκο στο καταγραφικό σύμφωνα με τις παρακάτω οδηγίες.

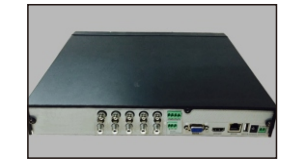

Ξεβιδώστε και αφαιρέστε το κάλυμμα.

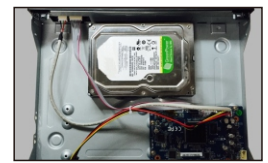

(3) Γυρίστε το καταγραφικό ανάποδα και τοποθετείστε το δίσκο.

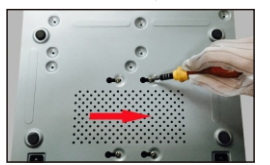

(5) Ττοποθετείστε το σκληρό δίσκο με δύ βίδες στην κάτω πλευρά. Κατόπιν βιδώστε και τις 4 βίδες σταθερά.

Προσοχή: Παρακαλώ ελέγξτε το εσωτερικό του DVR με προσοχή και επαληθεύστε ότι οι

συνδέσεις των καλωδίων είναι σωστές πριν βιδώσετε το μεταλλικό κάλυμμα

# 3. Πίσω όψη του DVR

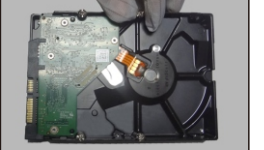

(2) Βιδώστε 2 από τις βίδες του δίσκου αλλά χωρίς να τις σφίξετε.

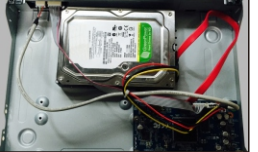

#### (4) Συνδέστε καλώδια τροφοδοσίας και δεδομένων.

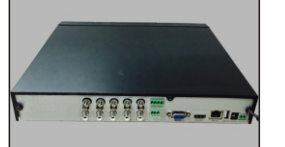

(6) ΙηΤοποθετείστε το καπάκι και βιδώστε το

# 5. Σύνδεση Το εργοστασιακό όνομα χρήστη είναι admin και ο κωδικός είναι 123456. Πρέπει να ολοκληρώσετε τον Οδηγό Σύνδεσης αν γρησιμοποιείτε το DVR για πρώτη

φορά και να αλλάξετε τον κωδικό πρόσβασης για ασφάλεια. Απενεργοποιήστε την εκτέλεση του Οδηγού την επόμενη φορά . Επιλέξτε "Start" και κατόπιν "Login". Θα εμφανισθεί ένα παράθυρο σύνδεσης. Εισάγετε όνομα χρήστη και κωδικό πρόσβασης για να δείτε ζωντανή εικόνα.

ALARM II

CON CON

ALARM OUT

Πίσω όψη καταγραφικού 4 καμερών

VGA

наті

CVBS

 $\odot$ 

וחוו

 $\odot$   $\odot$   $\odot$   $\odot$   $\odot$ 

VIDEO IN

Πίσω όψη DVR

 $( \bullet )$ 

Πίσόψη καταγραφικού 16 καμερών

8 καμερών

(2) Η συσκευή θα εκκινηθεί και ο ενδείκτης θα ανάψει με μπλε χρώμα.

Μεταβείτε στο "Main Menu" και επιλέξτε "Shutdown". Θα εμφανισθεί το παράθυρο τερματισμού. Η συσκευή θα τερματισθεί πατώντας το πλήκτρο

Na 🜮 🗑 👻

GND GND

•

i

AUDIO OUT : AUDIO IN

4. Εκκίνηση & Τερματισμός

Συνδέστε το μόνιτορ και την τροφοδοσία.

"ΟΚ". Κατόπιν αποσυνδέστε την τροφοδοσία.

③ Θα ξεκινήσει ο Οδηγός εκκίνησης.

 $\odot$ 

сvвs

Εκκίνηση

Τερματισμός

|          | Login                  |          | ×            |
|----------|------------------------|----------|--------------|
| Username | admin                  | ~        |              |
| Password | Enter Password         |          |              |
|          | Display Password       | Log In A | utomatically |
|          | Edit Security Question | Login    | Cancel       |

# 6. Σύνδεση Αναλογικής Κάμερας

Συνδέστε την κάμερα στο DVR. Μεταβείτε στο μενού Start -> Settings -> Camera → Manage Camera → Camera Signal για να ρυθμίσετε τον τύπο σήματος της κάμερας.Ο τύπος σήματος ειδόδου αντιστοιχεί στον τύπο video της κάμερας (TVI, CVI, AHD, CVBS). Παρακαλώ ανατρέξατε στο πλήρες User Manual για λεπτομέρειες.

## 7. Ρυθμίσεις δικτύου και προσθήκη ΙΡ

Μετά την προσθήκη καμερών ΙΡ θα μπορέσετε να δείτε ζωντανή εικόνα μέσω του μονιτορ που ειναι συνδεμένεο στο DVR. Παρακάτω ακολουθεί οδηγός προσθήκης καμερών ΙΡ.

#### ► LAN

(1) Pu $\theta\mu$ iστε το δίκτυου του NVR στο Start  $\rightarrow$  Settings  $\rightarrow$  Network  $\rightarrow$  TCP/IP. Εισάγετε διεύθυνση ΙΡ, μάσκα υποδικτύου, προεπιλεγμένη πύλη, κλπ. Αν χρησιμοποιείτε DHCP, ενεργοποιήστε το DHCP σ το NVR και στο router.

② Μεταβείτε στο Start → Settings → Network → Port. Εισάγετε θύρα HTTP (εργοστ.: 80) και θύρα Server (εργοστ.: 6036)

③ Επιλέξτε "Apply" για αποθήκευση των ρυθμίσεων.

| IP Address Settings        |                     |               |                           |  |
|----------------------------|---------------------|---------------|---------------------------|--|
|                            |                     |               |                           |  |
| Ethernet Port 1 ( Online ) |                     |               |                           |  |
| Obtain an IPv4 address     | automatically       | 🔲 Obtain an I | Pv6 address automatically |  |
| Address 192 . 10           | 58.1.2              | Address       |                           |  |
| Subnet Mask 0 .            | 0.0.0               | Mask Length   | 0                         |  |
| Gateway 192 . 10           | 58.1.1              | Gateway       |                           |  |
| MTU 1500                   |                     |               |                           |  |
| Obatin DNS server add      | iress automatically |               |                           |  |
| Preferred DNS 192.1        | 68.1.1              |               |                           |  |
| Alternate DNS 0            | 0.0.0               |               |                           |  |

(4) Μεταβείτε στο Start → Settings → Camera → Add Camera. To DVR θα εμφανίσει αυτόματα τις κάμερες. Οι κάμερες ΙΡ που υποστηρίζουν πρωτόκολλο Onvif μ πορούν να προστεθούν χειροκίνητα. Αν οι κάμερες IP δεν είναι στο ίδιο δίκτυο με το DVR επιλέξτε 🖉 για γειροκίνητη προσθήκη

|                           |      |      | Add Camera    |          |       |               |
|---------------------------|------|------|---------------|----------|-------|---------------|
| Quickly Add Manually Add  | ł    |      |               |          |       |               |
| 🔲 No. † Address 🗸         | Port | Edit | ✓ Subnet Mask | Protocol | Model | Version       |
| 1 192.168.2.45            | 80   | 1    | 255.255.255.0 | xxx      | xxx   | 4.0.0.1.beta1 |
|                           |      |      |               |          |       |               |
| <                         |      |      |               |          |       | >             |
| Selected: 1/1             |      |      |               |          |       |               |
| Remain Bandwidth: 10 / 10 | Mb   |      | Default Passw | vord     |       | Cancel        |

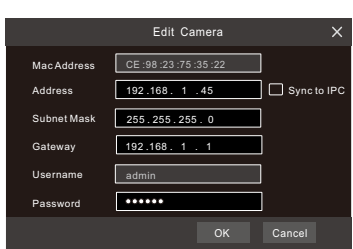

Η πίσω όψη της φωτογραφίας είναι προς αναφορά και μόνο.

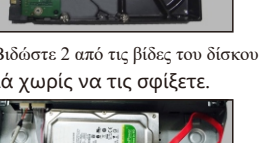

 ⑤ Επιλέξτε την κάμερα που θέλετε να προσθέσετε και κατόπιν πιέστε "Add".
Το DVR θα ανανεώσει αυτόματα τις κάμερες και θα επιστρέψει στο μενού
"Edit Camera". "Online" σημαίνει ότι η κάμερα έχει συνδεθεί με το DVR και θα απεικονισθεί στο μόνιτορ. Επιλέζτε τη συσκευή και πιέστε το πλήκτρο
για να επεξεργαστείτε τις παραμέτρους της.

| No.     1 Camera Name     Address     Port     Status     Protocol     Model     Preview     Operation     Upgrade     Ver     Val       1     IP Camera 1     192.168.1.45     80     Online     XXX     XXX     Image: Transition 1     4.11       2     IA0/JCamera 3     0     Image: Transition 1     4.11     0     Image: Transition 1     4.11     4.11     1mage: Transition 1     4.11     1mage: Transition 1     1mage: Transition 1     1mage: Transition 1     1mage: Tran                               | Cam | era Signal    | Edit Camer   | <u>a</u> | Edit Carr | iera Group |       |         |              |   |         |   |         |
|----------------------------------------------------------------------------------------------------|-----|---------------|--------------|----------|-----------|------------|-------|---------|--------------|---|---------|---|---------|
| No.     * Camera Name     Address     Port     Status     Protocol     Model     Preview     Operation     Upgrade     Ver       1     IP Camera 1     192-168.1.45     80     Online     XXX     XXX     Image: Camera 1     4,1       2     (A0)*Camera 1     102-168.1.45     80     Online     XXX     XXX     Image: Camera 1     4,1       3     [A0)*Camera 2     Image: Camera 1     Image: Camera 1 |     |               |              |          |           |            |       | s       | earch Camera |   |         |   | ৎ +     |
| 1     IP Camera 1     192.158.1.45     80     Omline     XXX     ●     ●     ii     1     4.1       2     (A01)Camera 1     ●     ●     ↓     ↑     1     4.1     ●     ●     ↓     ↑       3     [A02]Camera 2     ●     ●     ↓     ↑     ↓     ↓     ↓     ↓     ↓     ↓     ↓     ↓     ↓     ↓     ↓     ↓     ↓     ↓     ↓     ↓     ↓     ↓     ↓     ↓     ↓     ↓     ↓     ↓     ↓     ↓     ↓     ↓     ↓     ↓     ↓     ↓     ↓     ↓     ↓     ↓     ↓     ↓     ↓     ↓     ↓     ↓     ↓     ↓     ↓     ↓     ↓     ↓     ↓     ↓     ↓     ↓     ↓     ↓     ↓     ↓     ↓     ↓     ↓     ↓     ↓     ↓     ↓     ↓     ↓     ↓     ↓     ↓     ↓     ↓     ↓     ↓     ↓                                                                                                    |     | † Camera Name | Address      |          | Status    | Protocol   | Model | Preview | Operation    | ~ | Upgrade | ~ | Version |
| 2 (A01)Camera1 O                                                                                                    | 1   | IP Camera 1   | 192.168.1.45 | 80       | Online    | XXX        | XXX   | •       | 🥟 💼          |   | Ť       |   | 4.1.0.0 |
| 3 [A02]Camera2 ⊙ 🖋 🕆<br>4 [A03]Camera3 ⊙ 🖋 📺 ↑                                                                                                    | 2   | [A01]Camera1  |              |          |           |            |       | ۰       | 🤌 🎬          |   | Ť       |   |         |
| 4 [A03]Camera3 💿 🖉 🏢 ↑                                                                                                    |     | [A02]Camera2  |              |          |           |            |       |         | ۵            |   |         |   |         |
|                                                                                                    |     | [A03]Camera3  |              |          |           |            |       |         | 🖉 🗑          |   |         |   |         |

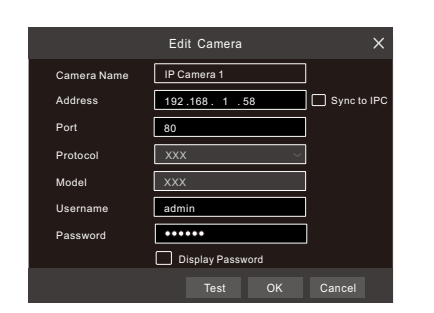

#### ► WAN

①Ρυθμίστε τις παραμέτρους δικτύου του DVR. Μεταβείτε στο Start → Settings → Network → PPPoE. Ενεργοποιήστε το PPPoE και εισάγετε user name και password όπως σας δόθηκαν από τον πάροχο σας.

② Μεταβείτε Start → Settings → Camera. Επιλέζτε"Add Camera" ή ή επιλέζτε χειροκίνητη προσθήκη "Manually Add" για να προσθέσετε IP κάμερες. Εισάγετε διεύθυνση IP, server port, όνομα χρήστη και κωδικό της IP κάμερας. Η κάμερα IP πρέπει να είναι συνδεμένη μέσω WAN. Στην περίπτωση απομακρυσμένης σύνδεσης η διεύθυνση της κάμερας IP θα πρέπει να είναι WAN IP διεύθυνση.

# 8. UPnP

Μπορείτε να χρησιμοποιήσετε τη λειτουργία UPnP για ενεργοποίηση της γρήγορης σύνδεσης της συσκευής στο WAN μεσω router χωρίς port mapping. ① Μεταβείτε στο Start → Settings → Network → UPnP, ενεργοποιήστε το UPnP και κατόπιν "Apply" για αποθήκευση

(2) Ενεργοποιήστε τη λειτουργία UPnP στο μενού του router.

③ Επιλέξτε"Refresh" για ανανέωση της κατάστασης UPnP. Αν η κατάσταση UPnP παραμένει "Invalid UPnP" μετά απο αρκετές ανανεώσεις τότε η θύρα είναι λάθος. Αλλάξτε τον τρόπο mapping σε "Manual" και μετά για μεταβολή των θυρών εως ότου η κατάσταση UPnP αλλάξει σε "valid UPnP".

| 🛃 Enable    |               |                  |      |              |      |
|-------------|---------------|------------------|------|--------------|------|
| Мар Туре    |               |                  |      |              |      |
| Port Type   | External Port | External Address | Port | UPnP Status  | Edit |
| HTTP Port   | 80            | 183.17.254.19    | 80   | Valid UPnP   | ۵    |
| Server Port | 6036          | 183.17.254.19    | 6036 | Valid UPnP   | ۵    |
| RTSP Port   | 554           |                  | 554  | Invalid UPnP | ۶    |
|             |               |                  |      |              |      |

## 9. NAT

#### ► Ρυθμίσεις ΝΑΤ

①Το DVR πρέπει να είναι σε λειτουργία και συνδεμένο στο δίκτυο.

② Μεταβείτε στο μενού Start → Settings → Network → TCP/IP. Μπορείτε να Επιλέξετε αυτόματη απόδοση IP. Μπορείτε επίσης να ρυθμίσετε τις παραμέτρους δικτύου χειροκίνητα. Παρακαλώ εισάγετε τις σωστές διευθύνσεις του δικτύου σας.

③ Ρυθμίστε το προτιμώμενο ή τον εναλλακτικό DNS Server. Επιλέξτε "Apply" για αποθήκευση των ρυθμίσεων..

(4) Metabeite oto Start  $\rightarrow$  Settings  $\rightarrow$  Network  $\rightarrow$  NAT.

Ενεργοποιήστε το NAT και επιλέξτε τη διεύθυνση του NAT Server Address (Η εργοστασιακή διεύθυνση NAT Server είναι nat.autonat.com). Επιλέξτε "Apply"για αποθήκευση των παραμέτρων.

| NAT                |                 |  |
|--------------------|-----------------|--|
| Visit Address      | www.autonat.com |  |
| 🖂 Enable           |                 |  |
| NAT Server Address | nat.autonat.com |  |
|                    |                 |  |
|                    |                 |  |

#### Πρόσβαση σε ΝΑΤ

Μετά την ολοκλήρωση των ρυθμίσεων ΝΑΤ πληκτρολογείστε τη διεύθυνση www.autonat.com στην γραμμή διευθύνσεων του ΙΕ και πιέστε enter για μετάβαση στο μενού της παρακάτω φωτογραφίας. Αν συνδέεστε για πρώτη φορά στο ΝΑΤ θα πρέπει να μεταφορτώσετε και να εγκαταστήσετε το ActiveX ακολουθόντας τις οδηγίες. Μετά την ολοκλήρωση της εγκατάστασης του ActiveX θα εμφανισθεί το παρακάτω παράθυρο σύνδεσης.

| 日本日<br>7月25-29<br>日回日 | Enter device serial number |
|-----------------------|----------------------------|
| +                     | Enter username             |
|                       | Enter password             |
|                       | Login                      |

Device Serial Number: Επιλέξτε 🗐 στη γραμμή εργαλείων που βρίσκεται στη κάτω πλευρά της οθόνης για έλεγχο του σειριακού αριθμού της συσκευής ή μεταβείτε στο μενού Start → Settings → Network → Network Status tγια να ελέγζετε το σειριακό αριθμό του DVR).

Username: Το Όνομα Χρήστη του DVR. Το εργοστασιακό είναι admin. Password: Ο κωδικός του DVR. Ο κωδικός ρυθμίζεται από το χρήστη κατά τη διάρκεια εκτέλεσης του Οδηγού ρύθμισης.

# 10. Χειροκίνητη Εγγραφή

Πριν την εγγραφή εγκαταστηστε και διαμορφώστε ένα σκληρό δίσκο. Στο μενού στη γραμμή εργαλείων επιλέξτε το αγια εκκίνηση εγγραφής. Επιλέξτε παλι για τερματισμό. Επισής επιλέξτε το πλήκτρο για έλεγχο της κατάστασης εγγραφής.

## 8 📜 🗆 🖽 🖼 📀 📽 🛛 💿 🛱 📮 📮 📮

# 11. Αναπαραγωγή

#### ► Άμεση Αναπαραγωγή

Επιλέξτε "Instant Playback" στο μενού που εμφανίζετεαι αν κάνετε δεξί κλικ στο παράθυρο απεικόνισης της κάμερας και σύρετε το δείκτη του mouse στη γραμμή χρόνου αναπαραγωγής για επιλογή του χρόνου αναπαραγωγής εγγραφών.

#### Γενική Αναπαραγωγή

Επιλέξτε ⊙ στη γραμμή εργαλείων στη κάτω πλευρά της απεικόνισης ή μεταβείτε στο Start → Playback για να επιλέξετε αναπαραγωγή. Μπορείτε να προσθέσετε τις κάμερες προς αναπαραγωγή χειροκίνητα επιλέγοντας το σύμβολο 🖬 . Κάνετε κλικ στο παράθυρο ανααραγωγής για εμφάνιση του παράθυρου "Add Camera". Επιλέζτε κάμερα και κατόπιν "Add" για να την προσθέσετε. Θα ξεκινήσει η αναπαραγωγή των εγγραφών της συγκεκριμμένης κάμερας.

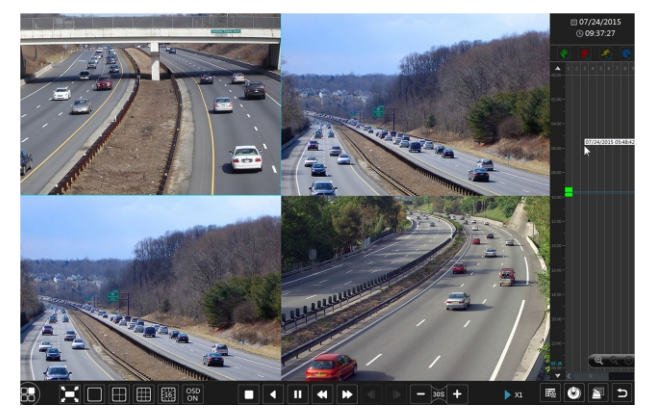